Guide to access Hazardous Weather Training online

- $\leftrightarrow$   $\rightarrow$  C  $\hat{}$  my.scouting.org or 🛧 👩 : 🔢 Apps 🏮 Microsoft Office Ho... 🤹 Home - Dan Beard... 🎯 Constant Contact :... 🔓 G Suite: Nonprofit... 🍁 Moot Event Registr... 🌰 H Drive 📃 Other bookmarks 🛛 🔠 Reading list Login to my.Scouting Welcome to my.Scouting nichellemhorne New to Scouting or don't have an account? Creating a My.Scouting account allows access to various tools to help manage your involvement in Scouting, including your youth. Review Privacy Policy LOGIN Forgot username / password? CREATE ACCOUNT OR Sign in with Apple G Sign in Using Google or Apple Login
- 1. Using Chrome, go to https://my.scouting.org and log in.

2. Click on Menu in the upper left-hand corner and then choose My Training.

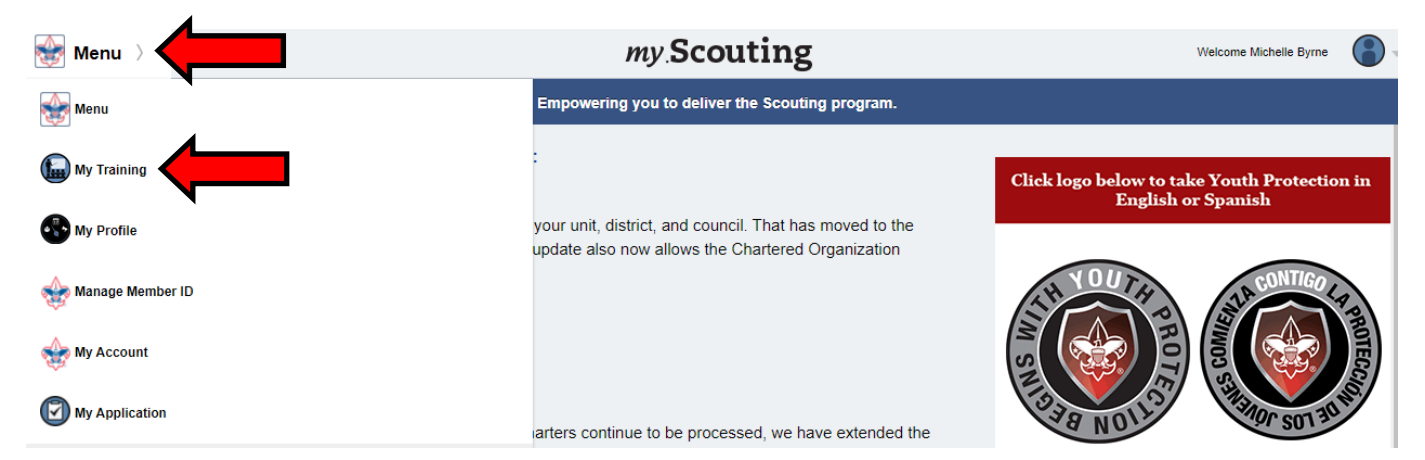

3. On the lower right-hand corner, click on Expanded Learning.

| Go Back                | my.Scouting   My Training                                                                                                    | lelcome, Michelle Byrne | - |  |  |
|------------------------|----------------------------------------------------------------------------------------------------|-------------------------|---|--|--|
|                        | My Youth Protection Training                                                                                                    |                         |   |  |  |
|                        | Select one of the Youth Protection Trainings below. New leaders are required to take Youth Protection Training prior to registration and before volunteer service with<br>youth begins. To take other BSA trainings, go to Training Courses by Program below. To view and take trainings specific to your position, select the Requirements tab. |                         |   |  |  |
|                        | YPT Status: ACTIVE     Addit                                                                                                    | ional guidance in YPT   |   |  |  |
| aining                 | Youth Protection Training         Y01         Completed         07 / 07 / 2020           Expires         07 / 07 / 2022         O                                                                                                    | Retake Course >         |   |  |  |
| PT and Training Center |                                                                                                    |                         |   |  |  |
| equirements            | Training Courses by Program                                                                                                    |                         |   |  |  |
| ompletions             |                                                                                                    |                         |   |  |  |
|                        | Cub Scouting Scouts BSA Scouts BSA                                                                                                    | Sea Scouts              |   |  |  |
|                        | Exploring Youth Exploring Adult                                                                                                    | Expanded                | 4 |  |  |

4. This Expanded Learning window will pop-up. Click on Take Course to the right of Program Safety.

| xpanded Learning               | X             |
|--------------------------------|---------------|
| Program Safety                 | Take Course   |
| Baloo                          | Take Course > |
| STEM Scouts                    | Take Course > |
| Succession Planning            | Take Course > |
| Journey to Excellence          | Take Course > |
| Council Market Analysis        | Take Course > |
| Scouting Alumni & Friends      | Take Course > |
| STEM Nova Counselors & Mentors | Take Course > |

5. Click on Visit (it may also say Start) under Hazardous Weather Training and they will guide you through taking the course.

|                                                                                                    | Dan Beard                               | G Suite: Nonprofit we Moot event kee                                        | gistr 🥌 H Drive                             | Uther bookmarks                                  |
|----------------------------------------------------------------------------------------------------|-----------------------------------------|-----------------------------------------------------------------------------|---------------------------------------------|--------------------------------------------------|
|                                                                                                    |                                         | BOY SCOUTS OF AMERICA                                                       |                                             | 🋕 Michelle Byrne 🌘                               |
|                                                                                                    | Home                                    | Catalog                                                                     | My Learning                                 |                                                  |
| atalog > Program Safety                                                                                             |                                         |                                                                             |                                             |                                                  |
|                                                                                                    |                                         | Program Safety                                                              |                                             |                                                  |
| ٨                                                                                                    |                                         | Learning Plan                                                               |                                             |                                                  |
|                                                                                                    |                                         | Total time: 152 minutes                                                     |                                             |                                                  |
| PROC                                                                                                    | RAM SAFETY                              | Description                                                                 |                                             |                                                  |
|                                                                                                    |                                         | The safety of our youth volunteers                                          | staff, and employees is an i                | mportant part of the Scouting                    |
| V                                                                                                    |                                         | The survey of our youth, folditeers, i                                      |                                             |                                                  |
| Ť                                                                                                    |                                         | experience. This training along with<br>when delivering the Scouting progra | your vigilance helps to ensu<br>m.          | ure risks are identified and mitigated           |
| •                                                                                                    |                                         | experience. This training along with<br>when delivering the Scouting progra | your vigilance helps to ensu<br>m.          | ure risks are identified and mitigated           |
| Program Safety                                                                                                    |                                         | experience. This training along with<br>when delivering the Scouting progra | your vigilance helps to ensi<br>m.          | ure risks are identified and mitigated           |
| Program Safety                                                                                                    |                                         | experience. This training along with<br>when delivering the Scouting progra | your vigilance helps to ensi<br>m.          | ure risks are identified and mitigated           |
| Program Safety                                                                                                    |                                         | experience. This training along with<br>when delivering the Scouting progra | your vigilance helps to ensi<br>m.          | ure risks are identified and mitigated<br>Enroll |
| Program Safety                                                                                                    |                                         | experience. This training along with<br>when delivering the Scouting progra | your vigilance helps to ensi<br>m.          | ure risks are identified and mitigated           |
| Program Safety<br>Hazardous Weather Training                                                                        | 9                                       | experience. This training along with<br>when delivering the Scouting progra | your vigilance helps to ensi                | ure risks are identified and mitigated           |
| Program Safety<br>Hazardous Weather Training<br>Course                                                              | 9                                       | experience. This training along with<br>when delivering the Scouting progra | your vigilance helps to ensi                | ure risks are identified and mitigated           |
| Program Safety<br>Hazardous Weather Training<br>Course<br>Total time: 31m                                           | 9                                       | experience. This training along with<br>when delivering the Scouting progra | your vigilance helps to ensi                | ure risks are identified and mitigated Enroll    |
| Program Safety<br>Hazardous Weather Training<br>Course<br>Total time: 31m<br>This module will cover hazardous weath | g<br>her conditions that Scouts need to | experience. This training along with<br>when delivering the Scouting progra | your vigilance helps to ensi<br>m.<br>ared. | ure risks are identified and mitigated           |